## KinderSmart – Parent/Sponsor Registration

The **Parent/Sponsor**'s smart phone must be registered to use the KinderSmart app.

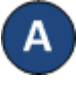

Open KinderConnect and click **Search** under Sponsor.

Sponsor -Search Detail Account

В

Enter the specifics for the **Parent/Sponsor** who will be using KinderSmart and, from the results, click on the *Name*. Note: **The Parent/Sponsor** must exist in KinderConnect prior to KinderSmart registration.

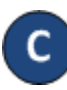

In the Sponsor Detail screen, click **Print KinderSmart Registration Form** to obtain the QR code.

| Sponsor Detail       |              |               |          |        |
|----------------------|--------------|---------------|----------|--------|
| New Delete           | Save         | Cancel        | Upload P | icture |
| ★ denotes a required | l field      |               |          |        |
| Sponsor ID:          | 23           | 35            |          |        |
| First Name:          | * 1          | Mark          |          |        |
| Middle Name:         | A            | 4             |          |        |
| Last Name:           | * 4          | Adams         |          |        |
| Sponsor Type:        | * P          | arent 🗸       |          |        |
| Phone Number:        | (            | 555) 555-5554 |          |        |
| Email Address:       | r            | nadams@att.co | om       |        |
| CIN:                 | 1            | 2231          |          |        |
| Inactive:            |              | ]             |          |        |
| Re-enroll:           |              | ]             |          |        |
| Delete Templates:    |              | ]             |          |        |
| Region:              | * A          | lbany         | ~        |        |
| Sponsored Children:  | \star A      | dd Children   |          |        |
|                      |              | Child N       | lame     | Delete |
|                      | /            | Adams, Abigai | I        | Delete |
|                      | 1            | Adams, Samai  | ntha     | Delete |
|                      | 1            | Aparna, Jayan | thi      | Delete |
| Print KinderSmart Re | gistration F | orm           |          |        |

For more information, visit <u>www.electronicattendance.com</u>, email us at <u>support@controltec.com</u> or call us at 1-833-866-1706.

D

Press **Print** to automatically download and print a document containing the QR code or make it available to the **Parent/Sponsor** on the computer screen.

The **Parent/Sponsor** needs to open the KinderSmart app on the phone, tap **Scan** and either scan the QR code from the computer screen or scan it from a printout of the QR code. To scan, move the QR code into the view of the phone camera so that it can be clearly seen on the phone screen. As soon as the whole QR code is visible to the phone camera, the phone automatically scans the QR code.

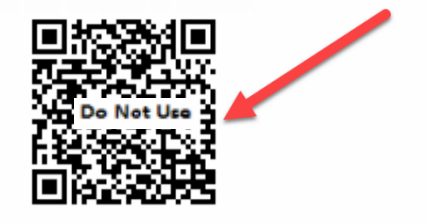

F

After a correct scan, the app will be registered to the **Parent/Sponsor** who receives confirmation that the phone was successfully registered.

| Tap S      | SCAN below to scan      |
|------------|-------------------------|
| the QR Co  | ode on the sign-in shee |
| De         | vice Registered         |
| De         | vice Registered         |
| Your n     | nobile device has been  |
| registered | is ready to use!        |
|            |                         |
|            | OK                      |